## JAK WYPEŁNIĆ I ZŁOŻYĆ WNIOSEK DO SZKOŁY PODSTAWOWEJ

## NA NOWY ROK SZKOLNY

Jeśli decydujemy się zapisać dziecko do szkoły obwodowej wypełniamy i składamy ZGŁOSZENIE. Nie będzie wtedy możliwe wypełnianie WNIOSKU.

W czasie przewidzianym w harmonogramie rekrutacji na składanie wniosków pojawi się na stronie możliwość ich wypełnienia.

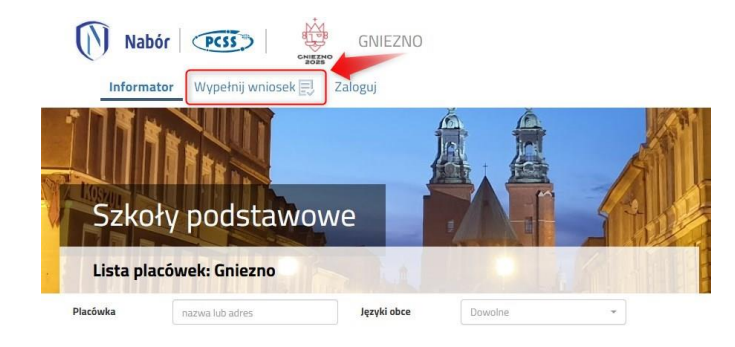

Wybierając opcję **Wypełnij wniosek** w kolejnym kroku będziemy mogli wybrać Logowanie na założone w wcześniej konto, bądź założyć konto przez wypełnienie i zapisanie wniosku.

| WYPEŁ<br>Jeżeli już wcześniej założyłeś konto w systemie Nabór i posiadas: | NIJ PODANIE<br>z login i hasło, możesz się zalogować i dodać podanie do istniejącego konta.                     |
|----------------------------------------------------------------------------|----------------------------------------------------------------------------------------------------|
| Logowanie na istniejące konto                                              | Nie mam jeszcze konta                                                                                           |
| w systemie Nabór                                                           | Jeżeli nie posiadasz jeszcze konta to zostanie ono założone<br>automatycznie po wypełnieniu pierwszego podania. |
| Zaloguj                                                                    | Wypełnij podanie                                                                                                |

Następnie otworzy się nam strona z polami, które należy po kolei uzupełnić. Pola obowiązkowe oznaczone są czerwoną gwiazdką.

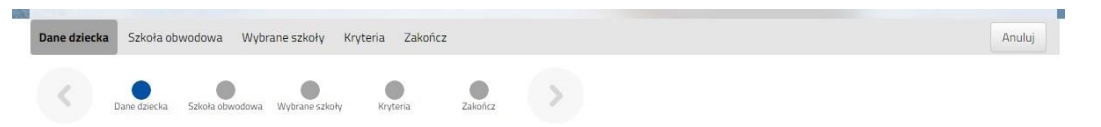

Po wypełnieniu wszystkich danych w zakładce **Dane dziecka** przechodzimy do strony **Szkoła obwodowa**. Pojawi się tutaj ta, w której obwodzie mieszkamy.

| Dane dziecka Szkoła obwodowa Wybrane szkoły Kryteria Zakończ | Anuluj |
|--------------------------------------------------------------|--------|
| Dane sziecka Sziele rowedowa Wydrane sziely Krytera Załończ  |        |
| koła obwodowa dziecka                                        |        |
|                                                              |        |
|                                                              |        |
| ikora obwodowa jest z innego regionu                         |        |

W kolejnym kroku wybierzemy szkoły, do których chcemy zapisać dziecko. Nie będzie już tutaj do wyboru szkoły obwodowej – jeśli kandydat nie dostanie się do wybranych szkół automatycznie zostanie zapisane do szkoły obwodowej.

Wybieramy interesującą nas szkołę i zatwierdzamy wybór klikając w zielony przycisk z lewej strony placówki na liście.

| Dane dz        | ecka Szkoła obwodowa Wybrane szkoł     | Kryteria Zakończ      | Anuluj      |
|----------------|----------------------------------------|-----------------------|-------------|
| <              | Dane dziecka Szkoła obwodowa Wybrane s | soły Koyteria Zakończ |             |
| Wybierz        | placówki                               |                       |             |
| Wyb            | prane placówki (3 szkoły z 3)          |                       |             |
| 1              | 🙆 Szkoła                               |                       | (€) (⊗)     |
| 2              | Szkoła                                 |                       | (U) (O) (O) |
| 3              | 🙆 Szkoła                               |                       | ⑦ ⊗         |
|                |                                        |                       |             |
| Wybierz        | z listy dostępnych placówek            |                       |             |
| Akcja          | Placówka                               |                       | Q           |
| Wybrano        | Szkoła Podstawowa                      |                       |             |
| (i)<br>wybrana | Szkoła Podstawowa                      |                       |             |

UWAGA! Kolejność wybranych szkół ma znaczenie! System będzie się starał zakwalifikować kandydata na jak najwyższą preferencję.

Na kolejnej stronie odpowiadamy na pytania związane z kryteriami. Wybierając odpowiedź **Odmawiam** nie otrzymamy punktów.

Zaznaczając **Tak** <u>musimy pamiętać o dołączeniu odpowiednich załączników</u> (Oświadczeń) do wniosku. Jeśli tego nie zrobimy, nasze odpowiedzi zostaną zmienione i nie otrzymamy punktów.

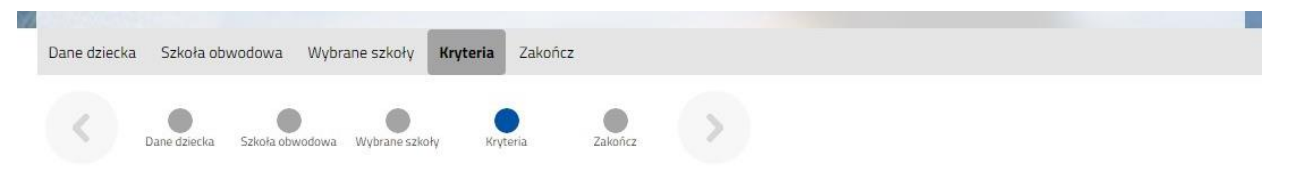

Po wypełnieniu odpowiedzi w zakładce Kryteria klikając w strzałkę bądź **Zakończ** przechodzimy do finalizacji wypełniania wniosku.

Zobaczymy tutaj informacje o dalszych krokach, które musimy wykonać, by złożyć poprawnie dokument. Klikamy **Zapisz** i w tym momencie zgłoszenie będzie widoczne na naszym koncie.

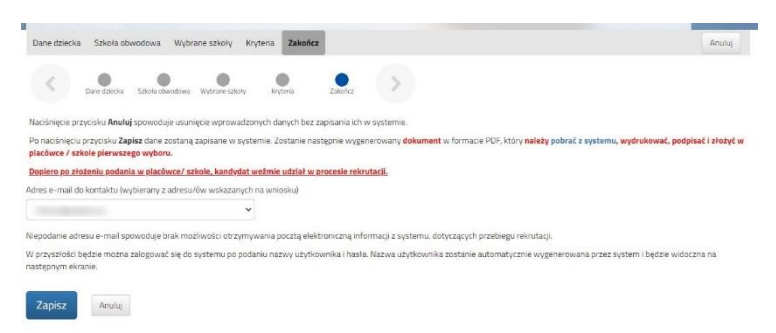

Po kliknięciu **Zapisz** zobaczymy wygenerowane dane do logowania. Dane te znajdą się także na ostatniej stronie wniosku. PROSIMY O ICH ZACHOWANIE – dzięki nim będziemy mogli się zalogować na konto w systemie Nabór.

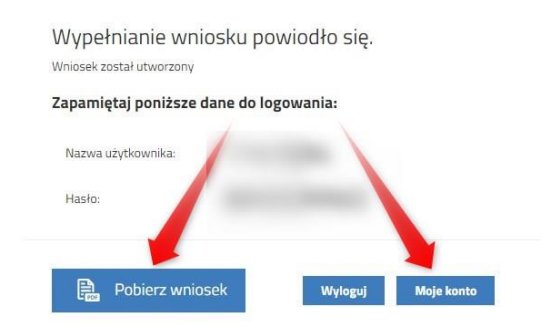

Klikamy **Pobierz wniosek**, by zapisać dokument w formacie PDF na komputerze i by móc wykonać kolejne kroki wybierając **Moje konto**.

Nasz wniosek ma status Niezłożony w rekrutacji podstawowej.

| Podanie                   | Data utworzenia     | Data złożenia | Status                              |
|---------------------------|---------------------|---------------|-------------------------------------|
| Pobierz wniosek           | 2024-03-06 08:48:03 |               | Niezłożony w rekrutacji podstawowej |
|                           |                     |               | Złóż wniosek                        |
| Preferencje               |                     |               |                                     |
| 1. Zespół Szkoła Podstawo | wa                  |               |                                     |
| 2. Szkoła Podstawowa i    |                     |               |                                     |

Pamiętajmy, że nie wystarczy samo wypełnienie zgłoszenia czy wniosku, by brały one udział w rekrutacji!

Wydrukowany, podpisany wniosek wraz ze wszystkimi niezbędnymi załącznikami zanosimy tylko do szkoły pierwszego wyboru.

Po zatwierdzeniu go w placówce status naszego wniosku zmieni się na **Złożony w rekrutacji podstawowej**. Od tej chwili jest ona widoczna we wszystkich wybranych przez nasz szkołach.

| Podanie         | Data utworzenia     | Data złożenia       | Status                           |                   |
|-----------------|---------------------|---------------------|----------------------------------|-------------------|
| Pobierz wniosek | 2024-03-06 08:48:03 | 2024-03-06 08:58:09 | Złożony w rekrutacji podstawowej | Wybierz akcję 🗸 🗸 |

Po zaniesieniu wniosku i zatwierdzeniu go w szkole nie będziemy mogli edytować zapisanych danych.

Gdy po złożeniu wniosku będziemy chcieli jednak zmienić zawarte w nim dane możemy skorzystać z opcji **Poproś o wycofanie do edycji**.

<u>Wnioski cofa komisja rekrutacyjna</u> – po wycofaniu dokumentu, będziemy mogli go edytować.

Trzeba będzie go ponownie złożyć – <u>operacja ta</u> jest możliwa tylko w czasie przewidzianym w harmonogramie na składanie wniosków lub zgłoszeń!

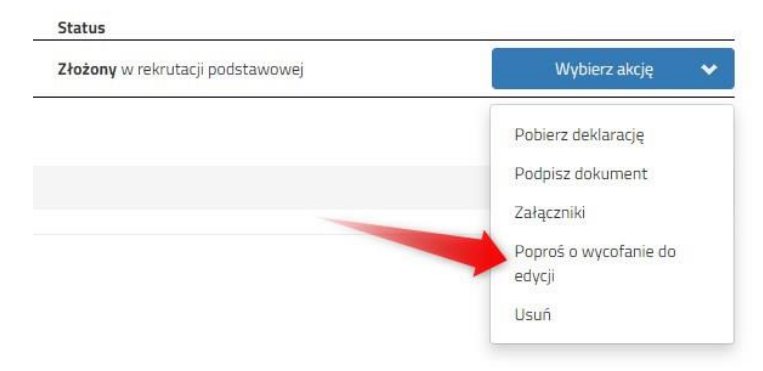